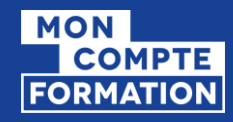

# PROCESS GÉNÉRAL D'ATTRIBUTION DE DOTATIONS

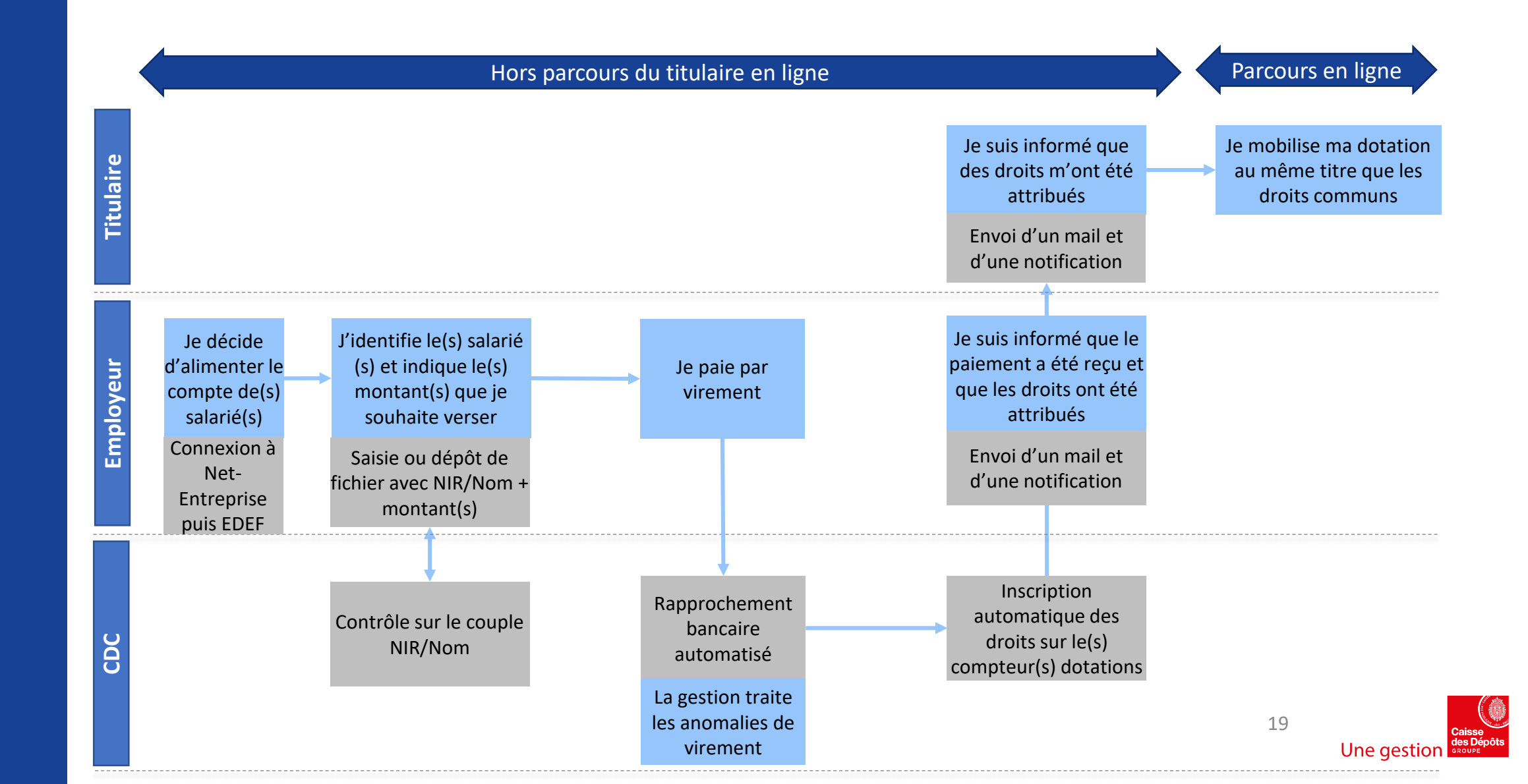

MINISTÈRE DU TRAVAIL Liberté Egalité Fraternité

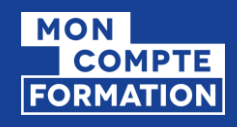

**MINISTÈRE** 

DU TRAVAIL

# PROCESS POUR LES DOTATIONS EN LIEN AVEC UN DOSSIER

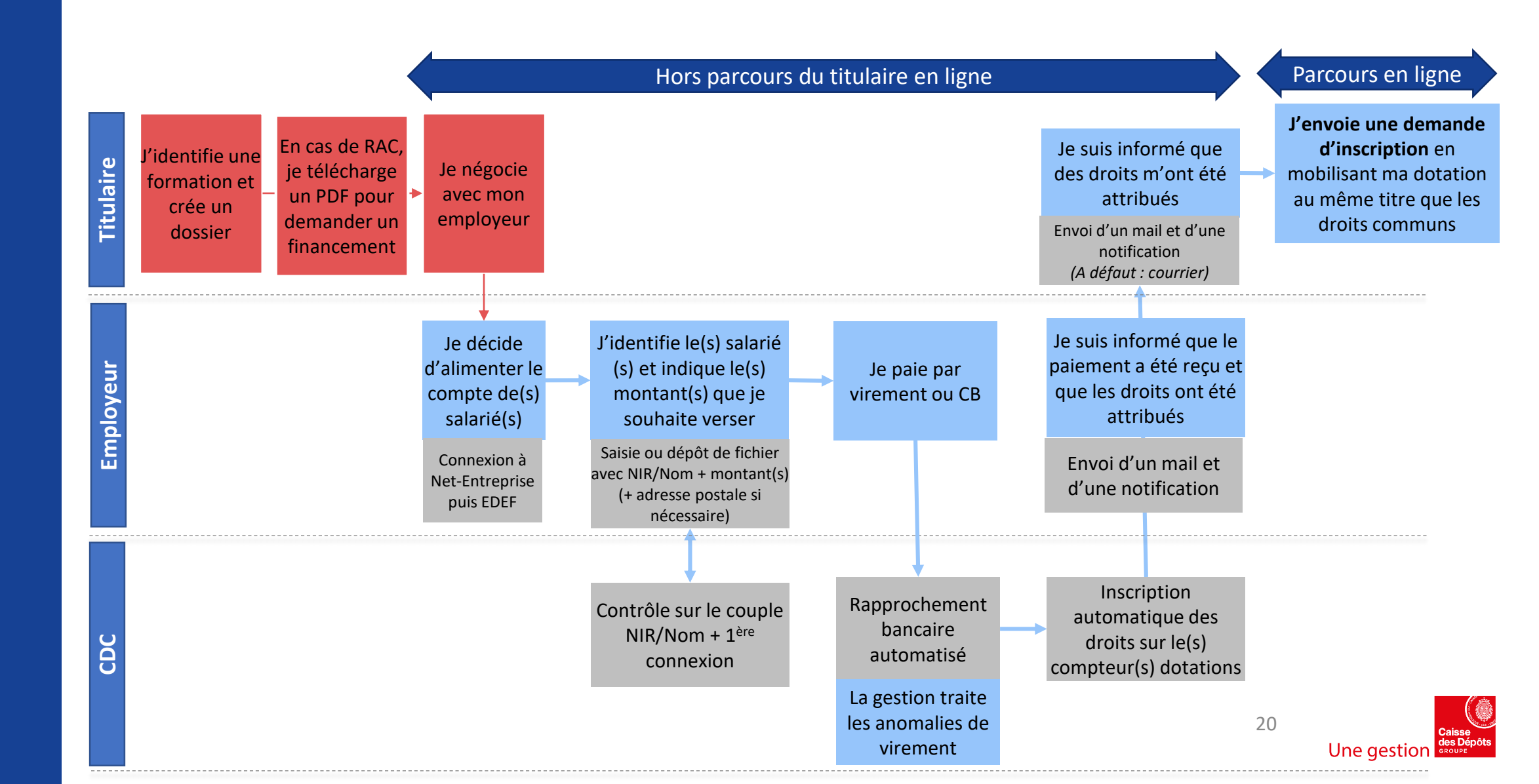

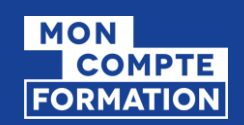

## **PORTAIL TITULAIRES** (EN CAS DE RESTE À PAYER POUR LES NON DEMANDEURS D'EMPLOI)

## Demande de prise en charge à son employeur

Le titulaire n'a pas encore envoyé de demande d'inscription

- => Le dossier est à l'état en cours de création
- En cas de reste à payer après déduction automatique du montant de ses droits formation disponibles, le titulaire peut demander une prise en charge financière à son employeur.
- On lui propose de télécharger le PDF de son dossier pour échanger avec son employeur.
- Le salarié doit également demander l'accord auprès de son employeur de réaliser la formation sur son temps de travail.

En cours de création Votre dossier n'a pas été envoyé

Vous pouvez compléter, modifier ou supprimer votre dossier de formation

| Ma formation                                  |                                         |                          |  |  |  |
|-----------------------------------------------|-----------------------------------------|--------------------------|--|--|--|
| Préparation au TOEIC                          | Contact de l'organisme                  | Lieu de formation        |  |  |  |
| Session du 9 janvier au 14 mars 2019<br>2080€ | 01 43 29 37 18                          | 34 rue des petits champs |  |  |  |
|                                               | contact@luteceformation.fr              | 75003 Paris              |  |  |  |
|                                               | 34 rue des petits champs<br>75003 Paris |                          |  |  |  |
| Cette formation a des modalités d'Inscription |                                         |                          |  |  |  |
|                                               |                                         | Voir le détail           |  |  |  |
|                                               |                                         | Voir le dét              |  |  |  |

| informations                                                 |                                                                                                    | Mon financement                                                                                                    |                                                                                                    |
|--------------------------------------------------------------|----------------------------------------------------------------------------------------------------|----------------------------------------------------------------------------------------------------|----------------------------------------------------------------------------------------------------|
| Régine Durand - né(e) Delieue                                |                                                                                                    | Prix de la formation                                                                                                    | 2                                                                                                    |
| regindurand@mail.com<br>75 rue de la mairie - 44000 - Rennes |                                                                                                    | Droits formation                                                                                                    | -                                                                                                    |
| Baccalauréat ou équivalent obtenu en 1998                    |                                                                                                    | Reste à payer                                                                                                    | 120                                                                                                    |
|                                                              | Modifier                                                                                                    | Vous souhaitez demander une prise en ch                                                                                                    | arge financière à votre emp                                                                                                    |
|                                                              |                                                                                                    | <ol> <li>Téléchargez le PDF de votre dossier de fo<br/>« Envoyer mon dossier »)</li> </ol>                                                                                               | ormation (ne pas cliquer sur                                                                                                    |
|                                                              |                                                                                                    | 🛓 Demande de prise en charge financi                                                                                                    | ère.pdf                                                                                                    |
|                                                              |                                                                                                    | 2. Échangez avec votre employeur                                                                                                    |                                                                                                    |
|                                                              |                                                                                                    | 3. Attendez l'attribution des droits formation                                                                                                    | on sur votre compte                                                                                                    |
|                                                              |                                                                                                    | <ol> <li>Poursuivez vos échanges avec l'organism<br/>sur « Envoyer mon dossier »</li> </ol>                                                                                              | ne de formation en cliquant                                                                                                    |
|                                                              | informations<br>Régine Durand - né(e) Delieue<br>06 43 32 87 73<br>regindurand@mail.com<br>75 rue de la mairie - 44000 - Rennes<br>Baccalauréat ou équivalent obtenu en 1998 | informations<br>Régine Durand - né(e) Delieue<br>06 43 32 87 73<br>regindurand@mail.com<br>75 rue de la mairie - 44000 - Rennes<br>Baccalauréat ou équivalent obtenu en 1998<br>Modifier | informations       Mon financement         Régine Durand - né(e) Delieue       Prix de la formation         06 43 32 87 73       Prix de la formation         regindurand@mail.com       Droits formation         75 rue de la mairie - 44000 - Rennes       Baccalauréat ou équivalent obtenu en 1998         Modifier       Vous souhaitez demander une prise en cha         1. Téléchargez le PDF de votre dossier de for « Envoyer mon dossier ») <t< td=""></t<> |

2080€ - 880€ 1200€

ise en charge financière à votre employeur ? ssier de formation (ne pas cliquer sur

Actuellement votre reste à payer est de X€, il est à régler par carte bancaire en une seule fois.

(!) Si vous êtes salarié et que votre formation se déroule sur votre temps de travail, vous devez au préalable demander l'accord de votre employeur.

21

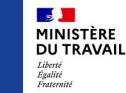

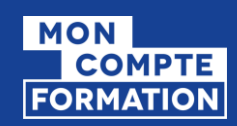

**5 1** MINISTÈRE

DU TRAVAIL

## **PORTAIL TITULAIRES** (EN CAS DE RESTE À PAYER POUR LES NON DEMANDEURS D'EMPLOI)

### **PDF téléchargeable Recto**

 Le recto du PDF est un récapitulatif du dossier de formation de l'usager avec les informations qui sont susceptibles d'intéresser l'employeur.

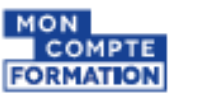

#### Demander une prise en charge financière à mon employeur Date d'émission: 02/04/2020

Ce PDF contient les informations liées à votre dossier de formation nécessaires pour échanger avec votre employeur dans le cadre d'une demande de prise en charge financière. Vous pouvez lui présenter pour expliquer votre demande de formation, toutes les informations qui lui seront utiles pour créditer votre compte sont en page 2.

À noter : si votre employeur ne prend pas en charge financièrement votre reste à payer, vous pourrez régier par carte bancaire ou annuler votre dossier.

#### Numéro de dossier : XGV7E

| 1 Informations du titulaire |          | Dossier de formation               |    |
|-----------------------------|----------|------------------------------------|----|
| Nom                         | Marchand | Prix de la formation 2080,00       | )€ |
| Nom usuel                   | Guerin   | Droits formation disponibles 880,0 |    |
| Prénom                      | Sophie   | Montant du reste à payer 1200,00   | )€ |

#### Informations générales sur la formation

Raison sociale de l'organisme de formation : Lorem ipsum Numéro SIRET : 123 568 941 00056 Intitulé de la formation : Lorem ipsum dolor sit amet

Certification visée : Lorem ipsum dolor sit amet

#### Détails de la formation

#### Résumé de la formation

Lorem ipsum dolor sit amet, consectetur adipiscing elit, sed do eiusmod tempor incididunt ut labore et dolore magna aliqua. Ut enim ad minim veniam, quis nostrud exercitation ullamco laboris nisi ut aliquip ex ea commodo consequat. Duis aute irure dolor in reprehenderit in voluptate velit esse cillum dolore eu fugiat nulla pariatur.

#### Modalités d'inscription

Quisque ut enim venenatis, aliquet metus in, pharetra justo. Fusce venenatis dapibus justo eget porta. Nunc hendrerit lorem eu ante aliquam, in sollicitudin dui fermentum...

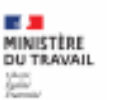

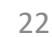

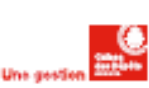

1/2

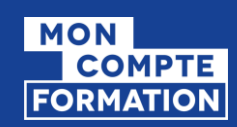

MINISTÈRE DU TRAVAIL

## **PORTAIL TITULAIRES** (EN CAS DE RESTE À PAYER POUR LES NON DEMANDEURS

### **PDF téléchargeable Verso**

D'EMPLOI)

 Le verso contient les informations nécessaires pour permettre à l'employeur de s'habiliter à notre service, s'y connecter et attribuer une dotation.

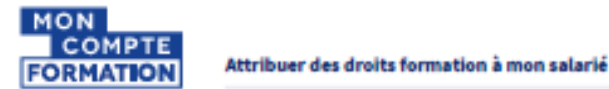

#### Démarche à suivre

Pour co-financer une formation, vous avez la possibilité d'attribuer une dotation à votre salarié. Il s'agit de verser sur son compte des droits formation qui lui permettront de payer en totalité, ou en partie, la formation qu'il souhaite suivre.

#### 2 Comment attribuer une dotation ?

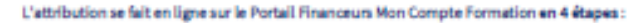

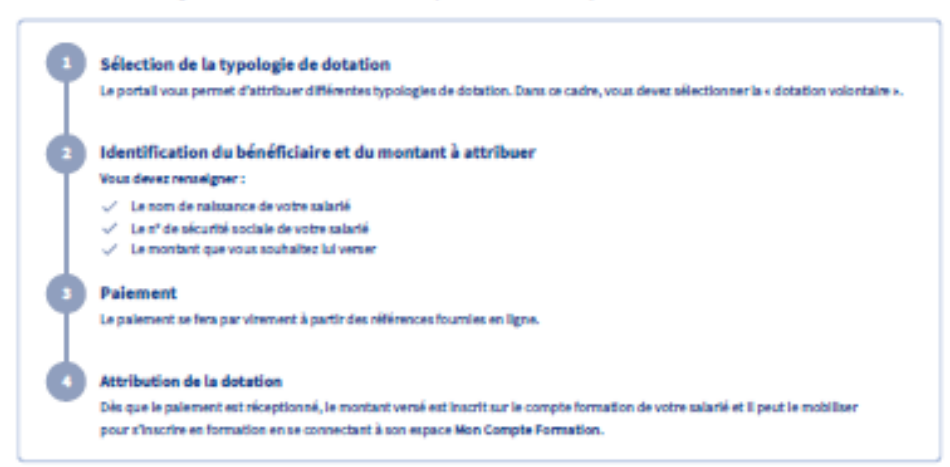

#### Accéder au Portail Financeurs Mon Compte Formation

#### Habilitation sur Net-Entreprise

Pour accéder à votre Portail Mon Compte Formation, vous devez au préalable vous habiliter sur la plateforme Net-Entreprises au service « Mon Compte Formation Abondements ».

Vous retrouverez toutes les informations pour vous inscrire sur le site Net-Entreprises.fr.

#### Connexion au Portail Financeurs Mon Compte Formation

Votre habilitation sera effective à compter du lendemain de sa validation sur Net-Entreprises

Pour y accéder : https://www.financeurs.moncompteformation.gouv.fr/employeurs

#### Informations générales

Retrouvez plus d'informations sur le Portail d'information aux financeurs : https://www.financeurs.moncompteformation.gouv.fr/employeurs

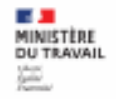

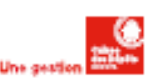

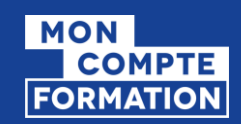

## **PORTAIL TITULAIRES** (EN CAS DE RESTE À PAYER POUR LES NON DEMANDEURS D'EMPLOI)

## Demande de prise à charge à son employeur

=> Le dossier est à l'état demande d'inscription envoyée

Si l'usager envoie sa demande d'inscription à l'organisme, il peut encore télécharger son PDF.

| Préparation au TOEIC                            | Contact de l'organisme                                                                  | Lieu de formation                         |
|-------------------------------------------------|-----------------------------------------------------------------------------------------|-------------------------------------------|
| Session du 9 janvier au 14 mars 2019<br>2080€   | 01 43 29 37 18<br>contact@luteceformation.fr<br>34 rue des petits champs<br>75003 Paris | 34 rue des petits champs<br>75003 Paris   |
| Cette formation a des modalités d'inscription   |                                                                                         | Voir le dé                                |
| Mes informations                                | Mon financement                                                                         |                                           |
| Régine Durand - né(e) Delieue<br>06 43 32 87 73 | Prix de la formation                                                                    | 20                                        |
| regindurand@mail.com                            | Droits formation                                                                        | - 8                                       |
| Baccalauréat ou équivalent obtenu en 1998       | Reste à payer                                                                           | 120                                       |
| Mod                                             | ifier Vous souhaitez demander une pris                                                  | se en charge financière à votre emplo     |
|                                                 | <ol> <li>Téléchargez le PDF de votre doss<br/>« Envoyer mon dossier »)</li> </ol>       | ier de formation (ne pas cliquer sur      |
|                                                 | 🛓 Demande de prise en charge                                                            | financière.pdf                            |
|                                                 | 3. Attendez l'attribution des droits                                                    | formation sur votre compte                |
|                                                 | <ol> <li>Poursuivez vos échanges avec l'o<br/>sur « Envoyer mon dossier »</li> </ol>    | organisme de formation en cliquant        |
|                                                 |                                                                                         |                                           |
|                                                 | <ul> <li>Actuellement votre reste à p<br/>une seule fois.</li> </ul>                    | ayer est de X€, il est à régler par carti |
|                                                 |                                                                                         |                                           |

Demande d'inscription

Vous avez effectué votre demande d'inscription

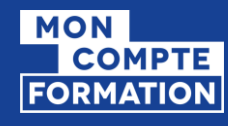

# NOTIFICATION DU TITULAIRE

## Notification de l'attribution d'une dotation

Lorsque l'employeur a attribué une dotation au titulaire, ce dernier est informé par mail ainsi que sur son application s'il l'a téléchargée.

A noter : Pour les dotations non liées à un dossier de formation, si le titulaire ne s'est jamais connecté, la notification sera transmise par courrier. Objet : Mon Compte Formation – Attribution d'une dotation

### Bonjour,

Votre employeur <Raison sociale de l'employeur> en application de l'article L6323-4-III du code du travail a effectué un versement sur votre Compte Personnel Formation pour vous permettre de financer un projet de formation.

Vous pouvez consulter l'ensemble de vos droits formation en vous connectant à Mon Compte Formation <lien du site> ou à l'application mobile Mon Compte Formation téléchargeable sur les stores, à l'aide de votre numéro de sécurité sociale ou via France connect : solution proposée par l'État pour simplifier votre connexion aux services en ligne.

### Cordialement,

Ce courriel est envoyé automatiquement. Merci de ne pas y répondre.

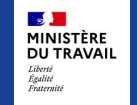

Prévu pour sept.

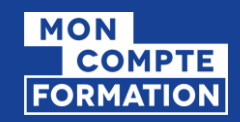

# INSCRIPTION DES DROITS FORMATION

Mes droits formation

## 2 080,00 €

Votre solde disponible est de **2080,00€**.

- Lorsque l'employeur a attribué une dotation au titulaire, cette dernière est intégrée au sein de ses droits formation.
  - Au sein du solde disponible
  - Au sein de l'historique

| Historique                                       |            | PDF 🔀      |
|--------------------------------------------------|------------|------------|
| 2019                                             |            | ^          |
| Dotation employeur Raison sociale de l'employeur | 01/12/2019 | + 1200,00€ |

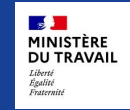

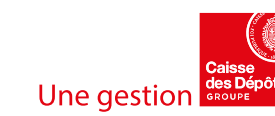

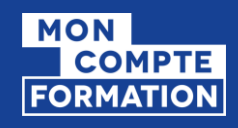

**I I** MINISTÈRE DU TRAVAIL

# ENVOI D'UNE DEMANDE D'INSCRIPTION

• En cliquant sur « Envoyer mon dossier », le titulaire va transmettre sa demande d'inscription à l'OF.

| Ma formation                                                                                                    |                                                                                                    |                                                                                               |  |  |
|----------------------------------------------------------------------------------------------------|----------------------------------------------------------------------------------------------------|-----------------------------------------------------------------------------------------------|--|--|
| <ul> <li>Préparation au TOEIC</li> <li>Session du 9 janvier au 14 mars 2019</li> <li>2080€</li> <li>Cette formation a des modalités d'inscription</li> </ul> | Contact de l'organisme<br>01 43 29 37 18<br>contact@luteceformation.fr<br>34 rue des petits champs<br>75003 Paris                                                                                                    | Lieu de formation<br>34 rue des petits champs<br>75003 Paris<br>Voir le détail                |  |  |
|                                                                                                    |                                                                                                    |                                                                                               |  |  |
|                                                                                                    | Mon financement                                                                                                    |                                                                                               |  |  |
| 06 43 32 87 73                                                                                                    | Prix de la formation                                                                                                    | 2080€                                                                                         |  |  |
| regindurand@mail.com<br>75 rue de la mairie - 44000 - Rennes                                                                                                 | Droits formation                                                                                                    | - 2080€                                                                                       |  |  |
| Baccalauréat ou équivalent obtenu en 1998                                                                                                    | Reste à payer                                                                                                    | 0€                                                                                            |  |  |
| Modifier                                                                                                    | <ul> <li>Vous souhaitez demander une prise en charge financière à votre employeur ?</li> <li>1. Téléchargez le PDF de votre dossier de formation (ne pas cliquer sur « Envoyer mon dossier »)</li> <li>Demande de prise en charge financière.pdf</li> <li>2. Échangez avec votre employeur</li> <li>3. Attendez l'attribution des droits formation sur votre compte</li> <li>4. Poursuivez vos échanges avec l'organisme de formation en cliquant sur « Envoyer mon dossier »</li> </ul> |                                                                                               |  |  |
|                                                                                                    | Actuellement votre reste à une seule fois.                                                                                                    | payer est de X€, il est à régler par carte bancaire e                                         |  |  |
|                                                                                                    | Si vous êtes salarié et que travail, vous devez au préa                                                                                                    | votre formation se déroule sur votre temps de<br>alable demander l'accord de votre employeur. |  |  |
|                                                                                                    | 27                                                                                                    | Envoyer mon dossier                                                                           |  |  |

En cours de création

Votre dossier n'a pas été envoyé

Vous pouvez compléter, modifier ou supprimer votre dossier de formation

Consultez les conditions générales d'utilisation

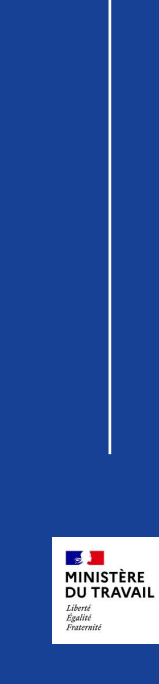

MON

COMPTE

FORMATION

# **ENTRÉE EN FORMATION**

=> Le dossier est à l'état « entrée en formation »

- Lorsque l'organisme a déclaré l'entrée en formation les droits ont été débités automatiquement.
  - Au sein du solde
  - Au sein de l'historique

| Va | otre | solde | disr | onih | le e | est | de | <b>0€</b> |
|----|------|-------|------|------|------|-----|----|-----------|
|    |      | 20100 |      |      |      |     | ac | ••••      |

 Historique
 PDF []

 2019
 ^

 Formation
 01/02/2019

 Développeur intégrateur
 01/02/2019

 • Masquer le détail
 - 2080,00€

 Droits formation
 - 2080,00€

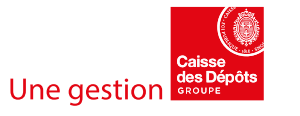

Mes droits formation

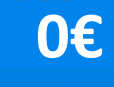